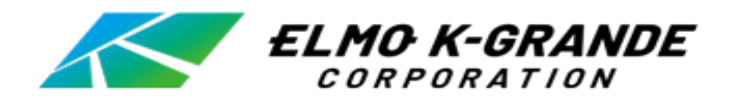

# <u>デジタルレコーダー EDR-MVシリーズ</u> EDR-MV41/81/161

オペレーションマニュアル

## 目次

- I 本体起動·終了
- Ⅱ ライブ画面
- Ⅲ 検索再生
- IV コピー(バックアップ)
- Ⅴ バックアップファイルの閲覧

本体起動·終了 Τ

### 1.起動と終了

## (1)起動

電源アダプタをレコーダーに接続すると、起動画面を表示した後、映像が自動で 表示されます。(初期設定は自動ログイン)

映像が表示された後、何かの操作を実行するとログイン画面が表示される場合 がございます。その場合はユーザIDを選択し、パスワードを入力して「確認」をクリッ クします。 パスワードはバーチャルキーボードを使って入力します。 初期設定は、ユーザーID: **ADMIN**、パスワード:**1234**です。

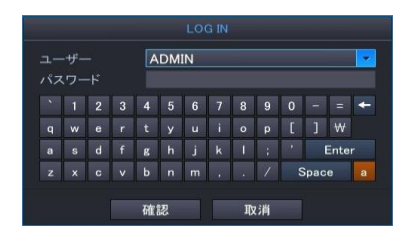

入力が完了したら確認をクリック。

## (2)終了

DVRの電源を切るときは、マウスのカーソルを画面下に移動してタスクバーを 表示させます。タスクバーの「ログオフ」をクリックして、「シャットダウン」をクリックしま す。パスワードを入力する画面が表示しますので、ユーザIDを選択し、パスワ ードを入力して「確認」をクリックします。画面中央に「SYSTEM READY TO BE TURN OFF」が表示されましたら電源アダプタを取り外してください。

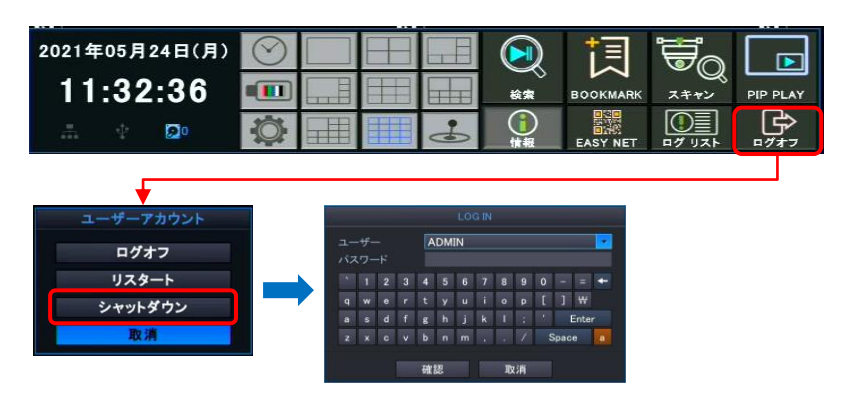

Ⅱ ライブ画面

DVRを起動するとライブ画面が表示されます。

## 1.タスクバーの説明

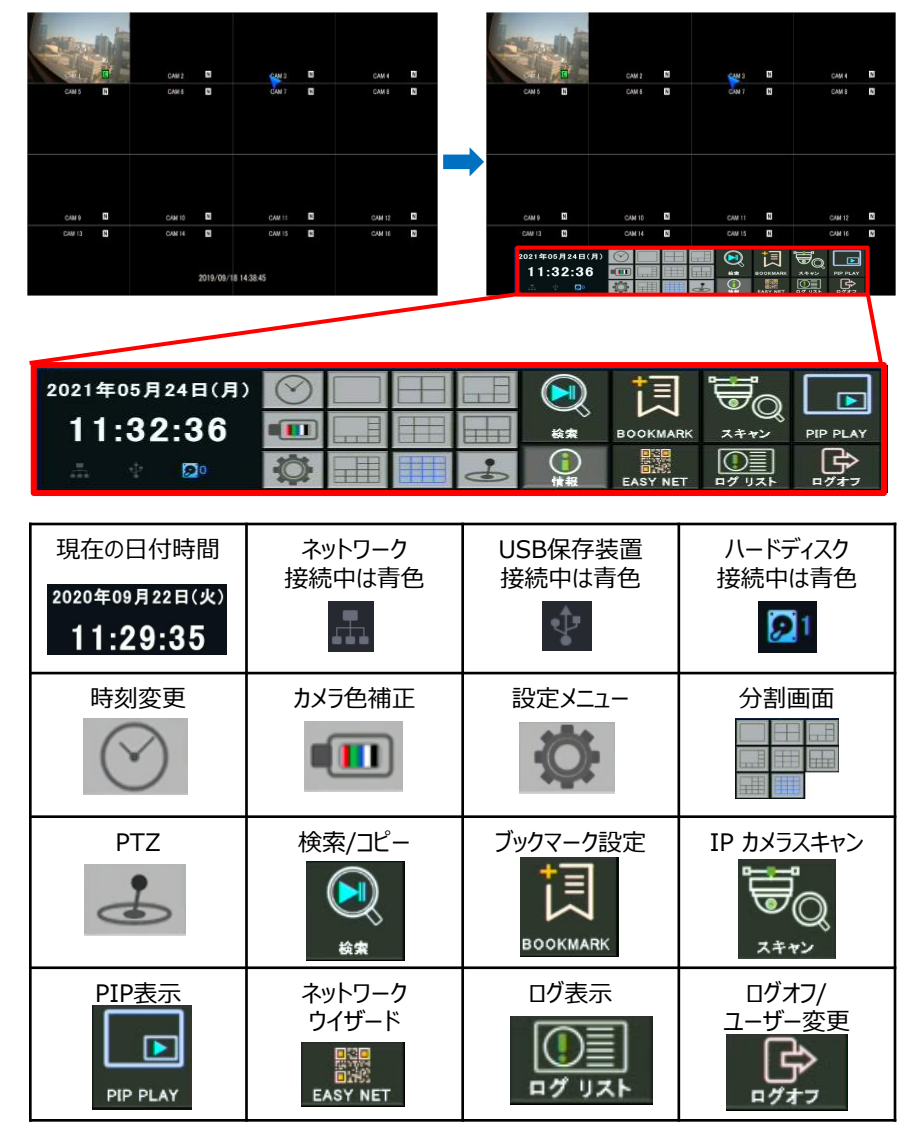

#### 2.2 ライブ画面の自動切替(シーケンス)

ステータスバーの「設定メニュー」から「画面表示メニュー」に入ります。 「シーケンス」を選択すると、画面自動切替(シーケンス)の保持時間 の設定ができます。

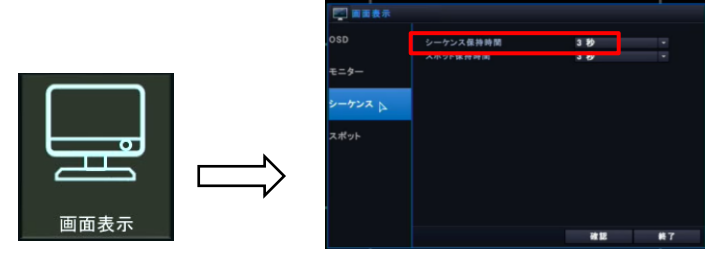

2.3 画面の拡大(デジタルズーム) マウスのドラッグ動作でデジタルズームを制御できます。

[マウスドラッグを使ったデジタルズーム]

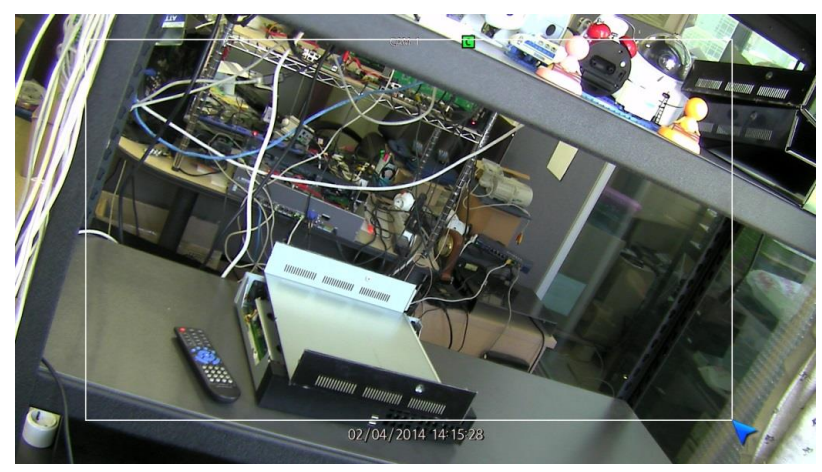

単一画面表示状態で、マウスの左ボタンを押したまま希望する領域をドラッグすると、 選択された領域に対して拡大した映像を表示します。 拡大表示状態でマウスをクリックすると、元のサイズでの表示になります。

■デジタルズーム機能は、リアルタイム監視画面と再生画面で使用できます。
 ■デジタルズームは、単一画面表示、状態で使用可能です。

検索再生 Ш

## 1.検索の開始

ライブ画面の下端のステータスバーで、「検索」をクリックして、検索・再生モー ドに移行します

| 2021年05月24日(月) | $\odot$ |  |    |    |          |      |          |
|----------------|---------|--|----|----|----------|------|----------|
| 11:32:36       |         |  |    | 検索 | BOOKMARK | スキャン | PIP PLAY |
| A 4 🔯          | Q       |  | 0. | 信報 | EASY NET |      |          |

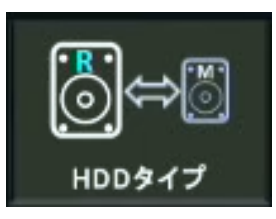

| •  |    | 2020年 9月 |    |    |    |    |  |  |
|----|----|----------|----|----|----|----|--|--|
| Ħ  | 月  | 火        | 水  | 木  | 金  | ±  |  |  |
| 30 | 31 | 1        | 2  | 3  | 4  | 5  |  |  |
| 6  | 7  | 8        | 9  | 10 | 11 | 12 |  |  |
| 3  | 14 | 15       | 16 | 17 | 18 | 19 |  |  |
| 20 | 21 | 22       | 23 | 24 | 25 | 26 |  |  |
|    |    |          |    |    |    | _  |  |  |

①検索 HDD 検索する HDDタイプを選択します。

- ▶録画 (R):録画で設定されているHDDを検索する。
- ▶ ミラー (M): ミラーリングで設定されているHDDを 検索する。

|    |    | 202 | 2020年 9月 |    |    | •  |
|----|----|-----|----------|----|----|----|
| Ħ  | 月  | 火   | 水        | 木  | 金  | ±  |
| 30 | 31 | 1   | 2        | 3  | 4  | 5  |
|    | 7  | 8   | 9        | 10 | 11 | 12 |
| 13 | 14 | 15  | 16       | 17 | 18 | 19 |
| 20 | 21 | 22  | 23       | 24 | 25 | 26 |
| 27 | 28 | 29  | 30       | 1  | 2  | 3  |
| 4  | 5  | 6   | 7        | 8  | 9  | 10 |

#### ②カレンダー

検索する日付を選択するカレンダーを表示します。 該当日付に録画データがある場合、明るい青色で 表示されます。録画データがある日付を選択する と、その検索結果を時間単位で時間表示エリアに 表示します。

## 2.検索再生時の画面表示と操作

検索再生画面の機能とメニューは次の通りです。

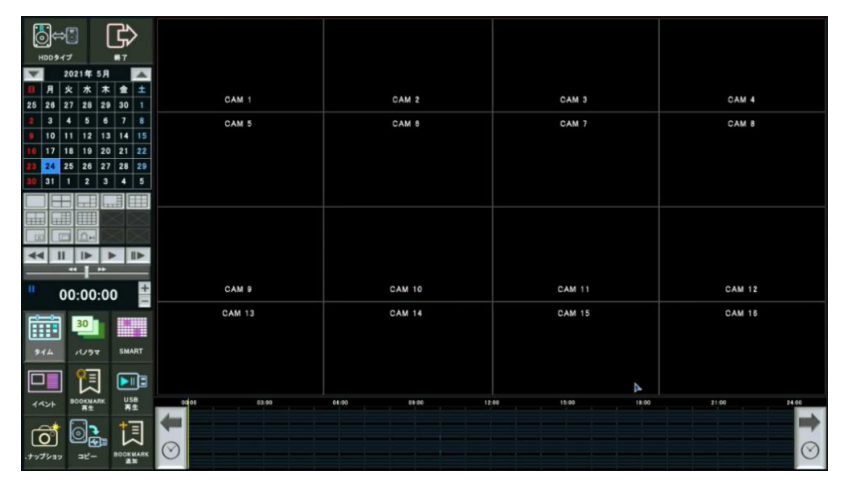

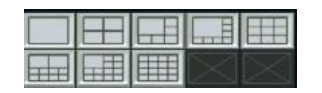

③再生画面分割モード変更 画面表示の分割数を設定します。

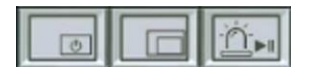

④PIP表示

再生画面でライブ画面にPIP表示をします。

□□□」ボタンでイベント録画のみを時間軸に表示。

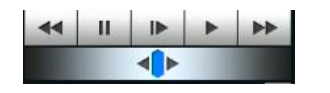

⑤再生制御

検索画面の映像表示窓で、再生映像の再生速度 等を制御します。

## 12:43:03

⑥現在の再生時間 現在の再生時間を表示します。そして、右側の上・ 下ボタンを使用して目的の時刻を検索することがで きます。

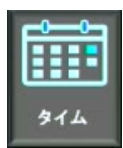

### ⑦カレンダー検索モード カレンダー検索モードで録画データを検索します。

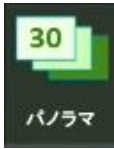

⑧パノラマ検索モード 目的のチャンネルを選択し、30枚の時分秒単位の パノラマ検索をします。

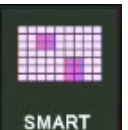

⑨スマート検索モード 希望するチャンネルを選択し、指定した領域に動き のある区間を検索します。

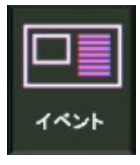

⑩イベント検索モード 希望するイベント条件で検索します。

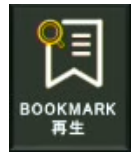

④Bookmark 再生Bookmark 指定した区間を検索します。

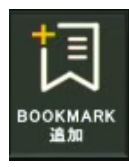

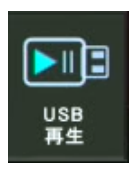

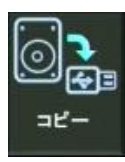

④録画データコピー 録画データをUSB保存装置にバックアップします。

USB保存デバイスにコピーされた\*.dvr形式の

再生中に必要な区間をBookmarkに指定します。

## ⑮録画タイムテーブル

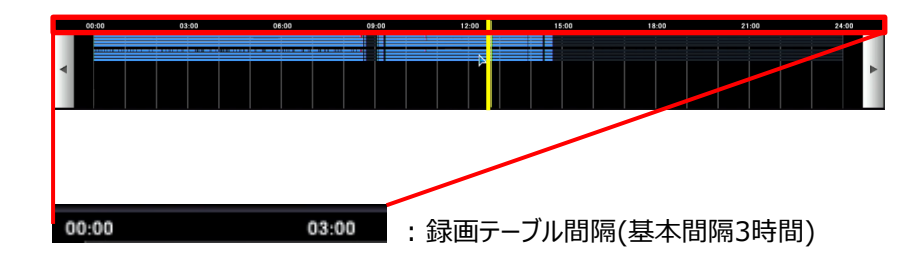

・マウスホイール(上・下)動作で録画テーブル間隔の調節ができます。

- ・ ◀▶ :録画テーブル時間移動
- ・黄色の垂直線をマウスドラッグ&ドロップし、希望する時間の再生を 開始します。

迎Bookmark 追加

⑬USB ストレージ再牛

バックアップデータを再生します。

IV コピー(バックアップ)

HDDの録画データをUSBメモリにバックアップすることができます。 バックアップの手順は以下の通りです。

- -1、検索再生画面を起動します。
- -2、 [コピー] をクリックしてバックアップメニューを起動させます。

| ₩DD947          | ۲¢<br>۲    |             |                                                                                     |                        |             |  |
|-----------------|------------|-------------|-------------------------------------------------------------------------------------|------------------------|-------------|--|
| ▼ 2021 <b>±</b> | # 5月 🔺     |             |                                                                                     |                        |             |  |
| 11 月 火 オ        | * 木 金 土    |             |                                                                                     |                        |             |  |
| 25 26 27 2      | 8 29 30 1  | CAM 1       | CAM Z                                                                               | CAM 3                  | CAM 4       |  |
| 2 3 4 5         | i 6 7 8    | CAM 5       | CAM 6                                                                               | CAM 7                  | CAM 8       |  |
| 9 10 11 1:      | 2 13 14 15 |             |                                                                                     |                        |             |  |
| 16 17 18 1      | 9 20 21 22 |             |                                                                                     |                        |             |  |
| 23 24 25 2      | 6 27 28 29 |             | CH 1 CH 2 CH 3 CH                                                                   |                        |             |  |
| 30 31 1 2       | 3 4 5      |             | CH 5 CH 6 CH 7 CH                                                                   |                        |             |  |
|                 |            |             | CH 9 CH 10 CH 11 CH                                                                 | 112                    |             |  |
|                 |            | CAM 6       | M H 2021/05/24 11:88:4<br>終了 2021/05/24 12:08:4<br>デバイス USB ・ フォーマ<br>のイゴ ・ ペッ フォーマ | 4<br>4<br>9Ъ<br>САМ 11 | CAM 12      |  |
| 30<br>346 11/   | SMART      | CAM 13      | TAQ 20210524115844<br>パスワード<br>コピースタート 取消                                           | CAM 15                 | CAM 18      |  |
|                 |            | to co co bo | 66.00 09.50                                                                         | 2:00 11:00 18:00       | 21:30 24:00 |  |
|                 |            |             |                                                                                     |                        |             |  |

-3、バックアップメニューの説明

バックアップメニューは次の通りです。各項目を上から順番に設定することで、 HDDの録画データをUSBメモリーにバックアップすることができます。

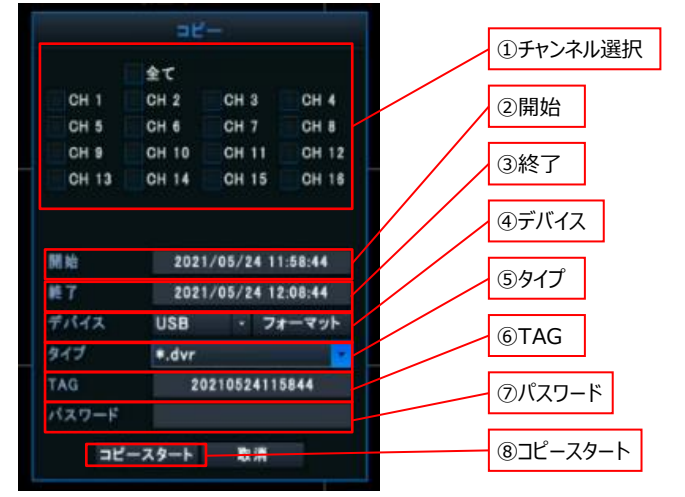

- ① チャンネル選択:録画したデータからバックアップするチャンネルを選択します。
- ② 開始:録画したデータのバックアップ開始時間を設定します。
- ③ 終了:録画したデータのバックアップ終了時間を設定します。
- ④ デバイス:バックアップするデータを記録する保存装置を選択します。
- ⑤ タイプ:保存形式を選択します(\*.dvr/\*.avi)。
   専用フォーマットの.dvrを選択した場合、PC用の再生プレイヤーもコピー されます。また、.dvrデータはレコーダー本体でも再生可能です。

⑥ TAG: バックアップするデータが記録されるファイル名を指定します。

- ⑦ パスワード:録画データ閲覧用のパスワードを設定します(任意)。
- ⑧ コピースタート:選択した時間と条件でバックアップを開始します。 画面右上に進行状況が表示されます。

※USBメモリーにバックアップが正常に行われない場合、ディスクメニューの フォーマットメニューを使用してUSBメモリーをフォーマットします。 ※バックアップの安定した動作を確保するために、1度のバックアップ容量を約4GB以内に することをお薦めいたします。

∨ バックアップファイルの閲覧

USBメモリーにバックアップした.dvrデータをPCで再生します。 再生の手順は次の通りです。

- -1、PCのUSBポートにバックアップデータの入ったUSBメモリーを挿入します。
- -2、エクスプローラでメディアを開くと、再生プレイヤ―(FilePlayer.exe)と バックアップしたデータがあります。

バックアップデータの名称は、

【「TAG」(p.10⑥)で指定した文字列+バックアップ開始日時】になっています。

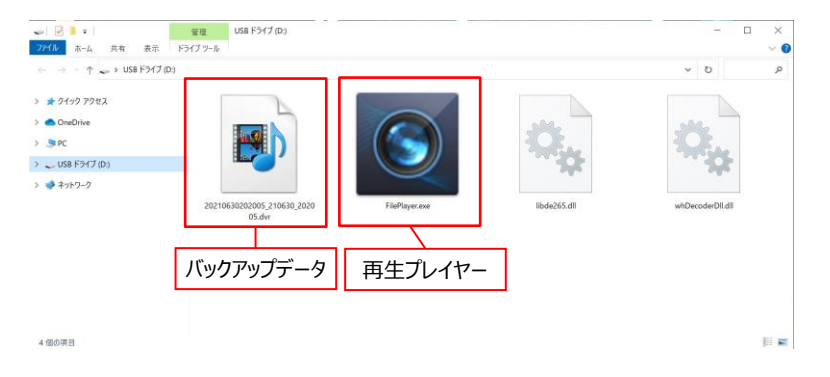

#### -3、再生プレイヤー(FilePlayer.exe)をダブルクリックすると、 再生画面が起動します。

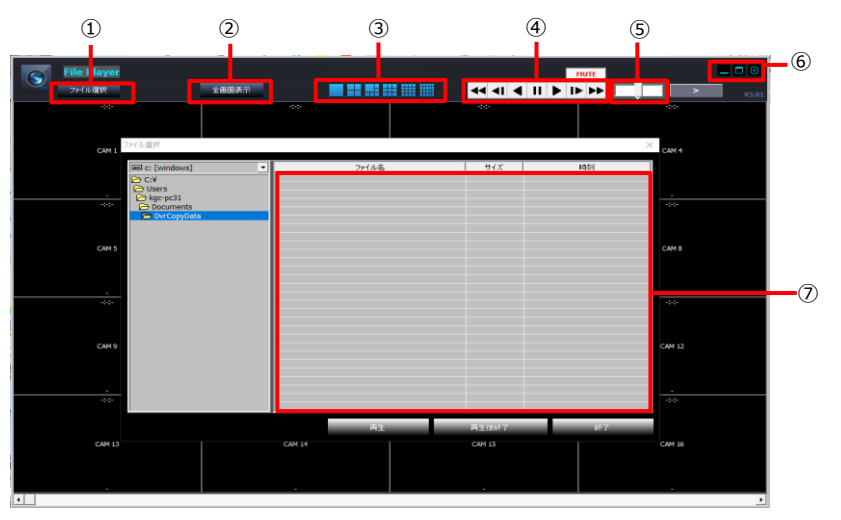

〈メニューの説明〉

① FILE SELECT :ファイルを選択します。

② FULL SCREEN :全画面で表示 (ESCキーで戻る)

#### ③分割画面選択

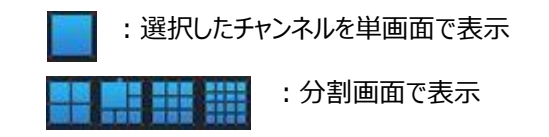

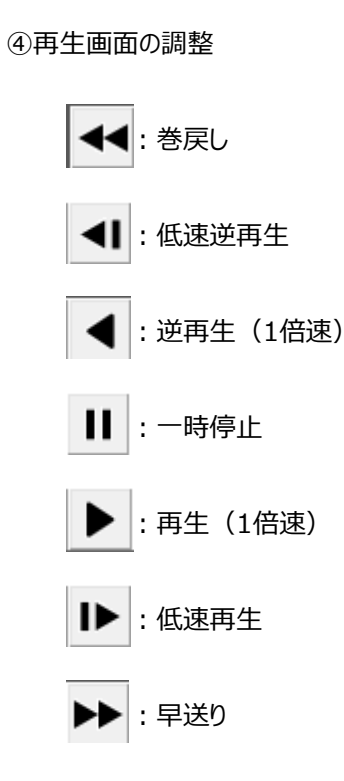

・高速再生速度:x2, x4, x8, x16,x30, x60, x120
・低速再生速度:1/2, 1/4, 1/8, 1/16, 1/30, 1/60, 1/120

⑤マウスのホイールを利用して再生速度を調整できます。

- ▶マウスのホイールのアップ:逆再生
   ▶マウスのホイールのダウン:再生
   ▶バーの真ん中クリック:1倍速で再生
   ▶バーの右半分クリック:高速再生
- ▶バーの左半分クリック:高速逆再生

#### ⑥画面のサイズ

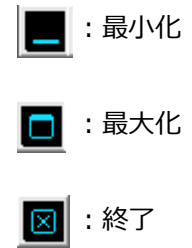

⑦ファイル選択:表示するファイルを選択します。

※.aviデータの場合は、.aviデータに対応したプレイヤーで再生することが 可能です。

| 株式会社エルモケイグランデ |                               |  |  |  |  |
|---------------|-------------------------------|--|--|--|--|
| 東京本社          | 〒102-0071 東京都千代田区富士見二丁目7番2号   |  |  |  |  |
|               | ステージビルディング13階                 |  |  |  |  |
| 仙台営業所         | 〒980-0802 宮城県仙台市青葉区二日町13-18   |  |  |  |  |
|               | ステーションプラザビル6階                 |  |  |  |  |
| 名古屋営業所        | 〒457-0078 愛知県名古屋市南区塩屋町1-3-4   |  |  |  |  |
| 大阪営業所         | 〒532-0011 大阪府大阪市淀川区西中島1-11-16 |  |  |  |  |
|               | 新大阪CSPビル北館2F                  |  |  |  |  |
| 福岡営業所         | 〒812-0039 福岡県福岡市博多区冷泉町2-8     |  |  |  |  |
|               | 朝日プラザ祇園2階                     |  |  |  |  |

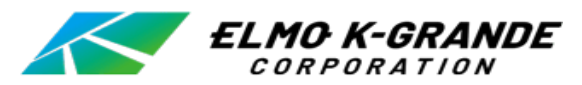